# Dematerialized Process for Reimbursable Business Travel Expenses: Operational Guide

# Table of Contents

| Dematerialized Process for Reimbursable Business Travel Expenses: Operational Guide | 1   |
|-------------------------------------------------------------------------------------|-----|
| Changes to the Mission Portal                                                       | . 2 |
| MANAGEMENT OF ATTACHMENTS                                                           | . 3 |
| 1. Upload Successfully Completed                                                    | 4   |
| 2. Errors During Upload                                                             | 4   |
| 3. File Deletion                                                                    | 6   |
| NOTES AND OBSERVATIONS                                                              | 7   |
| After Submission of the Reimbursement Request                                       | 8   |
| NOTES AND OBSERVATIONS                                                              | . 8 |
|                                                                                     | , 0 |

## Changes to the Mission Portal

A new "Allegati" (Attachments) section has been added to the form for submitting a Business Travel Reimbursement Request.

Here, receipts for expenses incurred during the trip can be uploaded in digital format.

Receipts MUST be scanned or photographed in JPEG, JPG, PNG, or PDF format, with a maximum file size of 5MB. If this requirement is not met, the upload will fail.

|                                             | ATTENZIONE: accertarsi che                                      | e i file siano INTEC                      | GRI, LEGGIB  | ILI e in formato JPEG, JPG, PNG                             | PDF (max 5 MB).                           |
|---------------------------------------------|-----------------------------------------------------------------|-------------------------------------------|--------------|-------------------------------------------------------------|-------------------------------------------|
|                                             | Indicare La Tipologia Di Spe                                    | rsa Dell' Allegato *                      |              |                                                             |                                           |
|                                             | Seleziona                                                       | v                                         | Sfoglia      | Nessun file selezionato.                                    | Upload                                    |
|                                             |                                                                 |                                           |              |                                                             |                                           |
|                                             |                                                                 | ,                                         | ATTENZ       | IONE                                                        |                                           |
| giustificativi di sp<br>enerale e in format | esa da allegare devono essere<br>o PDF, JPG, JPEG o PNG, pena l | scansionati o fort<br>a non rimborsabilit | ografati, IN | IONE<br>TEGRI e LEGGIBILI, completi di t<br>cuna eccezione. | utti gli elementi previsti dalla normativ |

## MANAGEMENT OF ATTACHMENTS

To upload a document, it is mandatory to specify the type of expense by selecting it from the list shown in the interface.

| Ir                         | ndicare La Tipologia Di Spesa Dell' Allegato * |          |                                 |                                               |
|----------------------------|------------------------------------------------|----------|---------------------------------|-----------------------------------------------|
|                            | ✓ Seleziona                                    | oglia    | Nessun file selezionato.        | Upload                                        |
|                            | ALBERGO                                        |          | ~                               |                                               |
|                            | ALBERGO CONVENZIONATO                          |          |                                 |                                               |
|                            | BENZINA                                        |          |                                 |                                               |
|                            | CONNESSIONE A INTERNET                         |          |                                 |                                               |
| _                          | DIRITTI AGENZIA                                |          |                                 |                                               |
|                            | FEE                                            | ENZ      | IONE                            |                                               |
| l giustificativi di spesa  | PARCHEGGIO URBANO                              | fati, IN | TEGRI e LEGGIBILI, completi     | di tutti gli elementi previsti dalla norma    |
| generale e in formato Pl   | PASTI                                          | enza al  | cuna eccezione.                 |                                               |
| Se la missione ha come     | PEDAGGIO AUTOSTRADALE                          | non h    | a un accordo di cooperazione    | ai fini fiscali (c.d. paesi black list) occ   |
| OBBLIGATORIAMENTE la       | SUPPL, FERROVIARIO                             | Janto l  | 'agenzia delle entrate non ha a | alcuna possibilità di ricostruire il contenut |
| tati documenti attravers   | TUNNELS                                        | anon n   | indorsabilica.                  |                                               |
| In particolare, si eviden  | VARIE                                          | di occol | rre che le ricevute caricate ne | ll'applicativo contengano inderogabilment     |
| uata, it tragicto, t impor | PARCHEGGIO AEROPORTUALE                        |          |                                 |                                               |
|                            | AEREO                                          |          |                                 |                                               |
| Ulteriori Note:            | BUS                                            |          |                                 |                                               |
| oncertor mote.             | CARSHARING                                     |          |                                 |                                               |
|                            | MEZZO PROPRIO                                  |          |                                 |                                               |
|                            | MEZZO PROPRIO NON AUTORIZZATO                  |          | 1                               |                                               |
|                            | NAVE                                           |          |                                 |                                               |
|                            | NOLEGGIO                                       |          |                                 |                                               |
| spese chieste a rimborso   | TAXI                                           | o ente   |                                 |                                               |
| ipendenti di altro Ente ha | TRENO                                          | e di ap  | partenenza.                     |                                               |
|                            | TRENO IL CLASSE                                |          |                                 | Totale Vitto Forfettario:                     |
|                            | VITTO FORFETTARIO                              |          |                                 |                                               |
|                            |                                                |          |                                 | Totale: € 8                                   |
|                            |                                                |          |                                 |                                               |

## 1. Upload Successfully Completed

When saving the document, the system adds the prefix SECTION and MISSION NUMBER to the filename and, if the operation is successful, displays a confirmation message.

|                           | ATTENZIONE: accertarsi che      | e i file siano INTEG | RI, LEGGIB | Ll e in form    | ato JPEG, JPG, PNG o PDF (r | nax 5 MB). |           |
|---------------------------|---------------------------------|----------------------|------------|-----------------|-----------------------------|------------|-----------|
|                           | Indicare La Tipologia Di Spe    | esa Dell' Allegato * |            |                 |                             |            |           |
|                           | Seleziona                       | ~                    | Sfoglia    | Nessun file     | e selezionato.              | Upload     |           |
| AC1 <mark>4030_</mark> GU | IDA_OPERATIVA_INFN_dipendenti_; | 2023_2026.pdf        |            | -yr 5 - 411 440 | CONNESSIONE A INTERNET      | Elimina    | Visualizz |
| AC14030_scr               | tr.jpg                          |                      |            |                 | ΤΑΧΙ                        | Elimina    | Visualizz |
| AC14030_IM0               | G-20240717-WA0011.jpg           |                      |            |                 | TUNNELS                     | Elimina    | Visualizz |
|                           |                                 |                      |            |                 |                             |            |           |

If the operation is unsuccessful, the possible error scenarios are listed below.

## 2. Errors During Upload

The system performs several validity checks during the upload phase. If any issues are detected, it returns specific error messages and stops the process.

#### 2.1. Expense Type Not Selected

If the expense type is not selected, the system will display a warning message.

| Allegati    | i                                |                      |              |              |                              |           |            |
|-------------|----------------------------------|----------------------|--------------|--------------|------------------------------|-----------|------------|
|             | ATTENZIONE: accertarsi che       | e i file siano INTEG | RI, LEGGIBI  | Ll e in form | aato JPEG, JPG, PNG o PDF (m | ax 5 MB). |            |
|             | Indicare La Tipologia Di Spe     | esa Dell' Allegato * |              |              |                              |           |            |
|             | Seleziona                        | ~                    | Sfoglia      | Screensho    | ot 2024-1lle 13.16.20.png    | Upload    |            |
|             | Att                              | enzione, selezion    | are la tipol | ogia di spes | a dell'allegato!             |           |            |
| AC14030_GL  | JIDA_OPERATIVA_INFN_dipendenti_2 | 2023_2026.pdf        |              |              | CONNESSIONE A INTERNET       | Elimina   | Visualizza |
| AC14030_scr | ntr.jpg                          |                      |              |              | TAXI                         | Elimina   | Visualizza |
| AC14030_IM  | G-20240717-WA0011.jpg            |                      |              |              | TUNNELS                      | Elimina   | Visualizza |
| AC14030_20  | 240718_100149.jpg                |                      |              |              | ALBERGO                      | Elimina   | Visualizza |

## 2.2. Duplicate File

If the selected file has already been uploaded, the system will notify the user accordingly.

| ATTENZIONE: accertarsi che | i file siano INTEGRI, LE | GGIBILI e in formato | JPEG, JPG, PNG o PD  | F (max 5 MB). |                                                                                                    |
|----------------------------|--------------------------|----------------------|----------------------|---------------|----------------------------------------------------------------------------------------------------|
| Indicare La Tipologia Di S | oesa Dell' Allegato *    |                      |                      |               |                                                                                                    |
| Seleziona                  | ~                        | Sfoglia Ness         | un file selezionato. | Upload        |                                                                                                    |
| Att                        | enzione, file IMG-2024   | 0717-WA0011.jpg gi   | à salvato!           |               |                                                                                                    |
|                            |                          |                      |                      | and and and   | Every subscription of the subscription of the |

## 2.3. Invalid File/Image

If the selected file is not valid, the system will return an error message.

| ATTENZIONE: accertarsi che | i file siano INTEGRI, LEO | GIBILI e in form | ato JPEG, JPG, PNG o PD | F (max 5 MB). |            |
|----------------------------|---------------------------|------------------|-------------------------|---------------|------------|
| Indicare La Tipologia Di S | pesa Dell' Allegato *     |                  |                         |               |            |
| Seleziona                  | ~                         | Sfoglia Ne       | essun file selezionato. | Upload        |            |
|                            | Il file selezionato non   | e' una immagine  | valida!                 |               |            |
| <br>W40011 (               |                           |                  | AL REPGO                | Elimina       | Visualizza |

## 2.4. File Size Exceeds 5MB

If the file size exceeds 5MB, the system will return a specific error message.

| Allegati |                             |                                                                                 |
|----------|-----------------------------|---------------------------------------------------------------------------------|
|          | ATTENZIONE: accertarsi ch   | e i file siano INTEGRI, LEGGIBILI e in formato JPEG, JPG, PNG o PDF (max 5 MB). |
|          | Indicare La Tipologia Di Sp | esa Dell' Allegato *                                                            |
|          | Seleziona                   | <ul> <li>Sfoglia) Nessun file selezionato.</li> <li>Upload</li> </ul>           |
|          | Attenzio                    | one, dimensione del file selezionato troppo grande (max 5 MB)                   |

### 3. File Deletion

To delete an attachment, click the "Delete" button next to the corresponding file.

|                  | ATTENZIONE: accertarsi che i   | file siano INTEG         | RI, LEGGIB             | ILI e in formato JP | EG, JPG, PNG o PDF (r | max 5 MB). |            |
|------------------|--------------------------------|--------------------------|------------------------|---------------------|-----------------------|------------|------------|
|                  | Indicare La Tipologia Di Spesa | a Dell' Allegato *       |                        |                     |                       |            |            |
|                  | Seleziona                      | ~                        | Sfoglia                | Nessun file selea   | zionato.              | Upload     |            |
| AC14030_GUIDA_0  | DPERATIVA_INFN_dipendenti_2    | Sei sicuro di            | voler elim             | inare il file       | IONE A INTERNET       | Elimina    | Visualizza |
| AC14030_GUIDA_(  | DPERATIVA_INFN_dipendenti_2    | Conferma A               | zione                  | inare il file       | IONE A INTERNET       | Elimina    | Visualizza |
| AC14030_scntr.jp | g                              | AC14030_IM<br>WA0011.jpg | 1 <b>G-2024</b> (<br>? | 0717-               | TAXI                  | Elimina    | Visualizza |
| AC14030_IMG-202  | 40717-WA0011.jpg               |                          | Annul                  | lla Conferma        | TUNNELS               | Elimina    | Visualizza |

If the deletion is successful, the system will confirm the operation with a message

| ATTENZIONE: accertarsi che  | i file siano INTEGRI, LE | GGIBILI e in form | nato JPEG, JPG, PNG o PD | F (max 5 MB). |  |
|-----------------------------|--------------------------|-------------------|--------------------------|---------------|--|
| Indicare La Tipologia Di Sp | oesa Dell' Allegato *    |                   |                          |               |  |
| Seleziona                   | ~                        | Sfoglia N         | essun file selezionato.  | Upload        |  |
| Fi                          | le immagini-gratis-big.j | pg eliminato cor  | rettamente!              |               |  |
|                             |                          |                   |                          |               |  |

## NOTES AND OBSERVATIONS

While creating or drafting a Reimbursement Request, the traveler can:

- Upload one or more attachments (1)
- Delete one or more attachments (2)
- View the attachment (3)
- Download the individual attachment (4)

| 1                                             |                    |                          |         |                  |
|-----------------------------------------------|--------------------|--------------------------|---------|------------------|
| Indicare La Tipología Di Spe                  | sa Dell'Allegato * |                          |         |                  |
| Seleziona                                     | v Stoglia          | Nessun file selezionato. | Upload  |                  |
|                                               |                    |                          |         | 2                |
| AC14619_20240718_100149.jpg                   |                    | ALBERGO                  | Elimina | Visualizza       |
| AC14619_immagini-gratis-big.jpg               |                    | ALBERGO CONVENZIONATO    | Elmina  | Visualizza       |
| AC14619_scntr.jpg                             |                    | ALBERGO CONVENZIONATO    | Elimina | Viscalizza       |
| AC14619_hgfghj.jpg                            |                    | ALBERGO CONVENZIONATO    | Elimina | Visualizza       |
| al visualizzando il file: AC14619_scritr.jpg  |                    |                          | Downlos | 4<br>ed Allege 2 |
| al visualizzando il file: AC 14619_scritr.jpg |                    |                          |         | 4<br>ed Allega P |
| al visualizzando il file: AC14619_sentr.jpg   |                    |                          | Counter | 4<br>ad Allega 2 |
| al visualizzando il file: AC14419_sentr.jpg   |                    |                          | Downlot | 4<br>ad Allega 2 |
| al visualizzando il file: AC14619_sentr.jpg   |                    |                          |         | 4<br>ed Allego 2 |
| al visualizzando il file: AC14619_sentr.jpg   |                    |                          | Downlos | 4<br>ed Allega   |
| al visualizzando il file: AC14619_sentr.jpg   |                    |                          |         | 4<br>ed Allego 2 |

Note: If the reimbursement request includes one or more destinations on the BLACK LIST, the system will display a warning message.

| littà *:                         | Stato *:                          | _            |
|----------------------------------|-----------------------------------|--------------|
| Mosca                            | Russia-federazione Russa 🛛 🗸      | K Vedi mappa |
| al *: 03/06/2024 📑 Ora *: 07: 30 | Al *: 06/06/2024 📑 Ora *: 23 : 59 |              |

## After Submission of the Reimbursement Request

Uploading and/or deleting files by the traveler is allowed only until the reimbursement request has been submitted. During the draft or modification phase, the traveler may still make changes.

Once the reimbursement request has been submitted, the traveler can no longer upload or delete attachments, but can only view the uploaded files.

Any changes after submission must be communicated to the Mission Office, which may modify them during the reimbursement processing phase.

After the reimbursement has been finalized, not even the Mission Office can make changes; they may only view/consult the uploaded files.

### NOTES AND OBSERVATIONS

After submission, the traveler can:

- View the attachment (5)
- View any notes added by the Mission Office during processing (6)
- Download the individual attachment (7)

|                                                          | Allegati                                       |                       | 5           |
|----------------------------------------------------------|------------------------------------------------|-----------------------|-------------|
| AC14619_20240718_100149.jpg                              | 6                                              | ALBERGO               | Vi: ualizza |
| ota Ufficio Missioni: gfhdfghdfioyuloyulyiryi ihurgtwerg |                                                |                       |             |
| AC14619_immagini-gratis-big.jpg                          |                                                | ALBERGO CONVENZIONATO | Visualizza  |
| ata Ufficio Missioni: 5453465645674567                   |                                                |                       |             |
| AC14619_scntr.jpg                                        | ALBERGO CONVENZIONATO                          | Visualizza            |             |
| ta Ufficio Missioni: sdfasd                              |                                                |                       |             |
| AC14619_hgfghj.jpg                                       | ALBERGO CONVENZIONATO                          | Visualizza            |             |
| ota Ufficio Missioni: fsdfsdfsdffdsddfgdfgdfghdhfgh      |                                                | 7                     |             |
| 1 All ANN                                                | 和我的社                                           | 法国家                   | 1/1/1       |
|                                                          |                                                |                       |             |
|                                                          |                                                |                       |             |
|                                                          |                                                |                       |             |
|                                                          |                                                |                       |             |
|                                                          | DOCUMENTO COMMERCIAL                           |                       |             |
|                                                          | DOCUMENTO COMMERCIAL<br>I vendita o prestazio  | E                     |             |
|                                                          | DOCUMENTO COMMERCIAL<br>li vendita o prestazio | E                     |             |

Note: If the reimbursement request includes destinations on the BLACK LIST, the system displays an alert.

| Località                                                                                                    |                            |                           |  |  |
|----------------------------------------------------------------------------------------------------|----------------------------|---------------------------|--|--|
| Città: Mosca (RUS)                                                                                                    | Dal: 03/06/2024 ore: 07:30 | Al: 06/06/2024 ore: 23:59 |  |  |
| Motivazione: Plenaria dsi                                                                                                    |                            |                           |  |  |
| Vitto: Si                                                                                                    | Pernottamento: Si          | Indennità:                |  |  |
| ATTENZIONE: questa destinazione rientra nella lista UE delle giurisdizioni non cooperative a fini fiscali, pertanto tutte le ricevute emesse in questo stato<br>devono essere OBBLIGATORIAMENTE consegnate in originale all'Ufficio Missioni della struttura pagante, pena la non rimborsabilità.<br>Puoi consultare l'elenco completo degli stati in "BLACK LIST" qui , segnalando eventuali incongruenze all'assistenza. |                            |                           |  |  |